これまで1回のご注文につき、1つのご注文番号及び1枚の納品書発行にて対応しておりましたが、 同一送り先で、1回(一度にまとめて)のご注文の場合、最大4つのカートに分け、カート毎に注文番号の変更及び 納品書発行が行えるようになりました。

WEB発注手数料についても、同時注文の場合1回のご注文として、1回のみのご請求とさせていただきます。※ ※スーパー工業部品・その他メーカー部品ごとに複数カートを合算の上でご請求いたします。

| ● スーパーエ条株式<br>WEBパーツリン<br>最初は「カート1」だけです ・ 西前のパーツリストへ戻し 1・ 」<br>カートを見る                                                                                                    | ● スーパーエ業株式会社<br>WEBパーツリスト ・ 直前のパーツリストへ戻る 1 ・ 「フートを見る                                                                                                    |
|----------------------------------------------------------------------------------------------------|----------------------------------------------------------------------------------------------------|
| カート 部品一括追加 カート確定                                                                                                    | <b>カート</b>                                                                                                    |
| カート1     注文番号     注文番号なし       製品名     TEST-1     □ 不明     シリアルNo.     不明       除材板、ラベルをご購入の際にはご記入ください」                                                                                                    | オンライン注文     キャンセル     FAX見積書     FAX注文書     同一送り先の別注文を追加する       一度によどのつける別注文は4件までです。     一度によどのつける別注文は4件までです。       お聞け先を入力してください。(* は必須項目)                                                                                                    |
| 編品書価考 (217)<br>出商案内書備考 (217)<br>出商案内書備考<br>(117)<br>出商案内書備考<br>(117)<br>光電差に記念すのの記載について (福祉者単者)<br>新品書に記載します。<br>「発送案内書備考」<br>新品書に記載します。<br>「発送案内書備考」<br>新品書に記載します。<br>「発送案内書備考」<br>新品書に記載します。<br>「発送案内書備考」<br>新品書に記載します。<br>「発送案内書備考」<br>新品書に記載します。<br>「発送案内書備考」<br>「発送案内書備考」<br>「発送案内書備考」<br>「発送案内書備考」<br>「発送案内書備考」<br>「予選業の書価考」<br>「予選業の書価考」<br>「予選業の書<br>「予選業の書<br>「予選業の書<br>「予選業の書<br>「予選業の書<br>「予選業の書<br>「予選業の書<br>「予選業の書<br>「予選業の書<br>「予選業の書<br>「予選業の書<br>「予選業の書<br>「予選業の書<br>「予選業の<br>「予選業の書<br>「予選業の書<br>「予選業の<br>「予選業の書<br>「予選業の<br>「予選業の<br>「予選業の書<br>「予選業の<br>「予選業の<br>「予選業の書<br>「予選業の<br>「予選業の<br>「予選業の<br>「予選業の<br>」<br>「予選業の<br>」<br>「予選業の<br>」<br>「予選業の<br>」<br>「予選業の<br>」<br>「予選業の<br>」<br>「予選業の<br>」<br>「<br>「<br>」<br>「<br>」<br>」<br>「<br>」<br>」<br>「<br>」<br>」 | こ本が       あ届け先(ご依頼主様と異なる場合)         賞社名*       *株式会社事業         方局け先0.       方届け先一覧から選         算社名(フリガナ)       方局け先名         算社名(フリガナ)       方局け先名         建文書氏名*       入力         デスト       郵便番号         郵便番号          「竹ガナ)          「お届け先名          「なる、       *         「なる、       *         *       「日本         「日本       *         「日本       *         「日本       *         「日本       *         *       *         *       *         *       *         *       *         *       *         *       *         *       *         *       *         *       *         *       *         *       *         *       *         *       *         *       *         *       *         *       *         *       *         *       *         *       *         * |
| *861 ¥8,060<br>あと¥ でWeb手数科サービス-¥500が適用されます。<br>全部品制除 再計算                                                                                                    | 子のこ了承のほどお願い申し上げます。                                                                                                    |
| 同じお届け先に発送する場合、製品ごとにカート分けて<br>注文することができます。(1回の注文につき最大4カートまで)<br>■ カートを増やす(最大4つまで)<br>始めは「カート1」のみです。<br>カート画面から「カート確定」ボタンを押して注文情報入力画面に進み、<br>「同一送り先の別注文を追加する」ボタンを押すと「カート2」が増えます。                                                                                                    | マーバーエ集株式会社<br>WEBパーツリスト       ・ロウマウト       ・ ロウマウト       ・ 西谷のバーツリストへ及る       2       ・・・・・・・・・・・・・・・・・・・・・・・・・・・・・・・・・・・・                                                                                                    |
|                                                                                                    | カテゴリから探す                                                                                                    |

## ■増やしたカートに部品を追加する

「カートを見る」ボタンの左にある数字のカートに部品が追加されます。

|                                                                                               | ***            |               | And the second second second |                                             |                                                                                                    |           |     | •                                       |                                      |                                                        |                                         |         |          |             |        |
|-----------------------------------------------------------------------------------------------|----------------|---------------|------------------------------|---------------------------------------------|----------------------------------------------------------------------------------------------------|-----------|-----|-----------------------------------------|--------------------------------------|--------------------------------------------------------|-----------------------------------------|---------|----------|-------------|--------|
|                                                                                               | 株式装社<br>川17ト   |               | ► ログアウ                       | ▶ 直前のパーツリストへ                                |                                                                                                    | カート表      | 示   | 5 スーパー                                  | -工業株式会                               | 社                                                      | 100000000000000000000000000000000000000 | ND47    | 7.01     | 並のパーシリフトへ言る | ا ظ (ت |
|                                                                                               |                |               |                              |                                             | $\mathcal{P}$                                                                                                    |           | ר∠ר | WEB/                                    | ドーツリス                                | r                                                      |                                         |         |          |             | カートを見る |
| 部品検索 全頁印刷                                                                                     | 表示頁印刷          | 全頁PDF出力表示頁    | PDF出力 図をカートに追加する             | 展開回の回番をダブルクリックするか、<br>パーツリストの「図カート追加」欄で部号をす | エックします。                                                                                                    | 表示項目切替    |     | カート                                     |                                      | 部品一括追加力                                                | ート確定                                    |         |          |             |        |
| [-] SEC-1012-2N (039514)<br>[-] 資料<br>(仕襟書 (039514)                                           | < <u>1/1</u> ⇒ | 「カート          | 2」に部品が追加さ                    | nます                                         |                                                                                                    |           | (   | カート2                                    |                                      |                                                        |                                         |         |          |             |        |
| 取扱説明書 (039514)                                                                                |                |               |                              |                                             |                                                                                                    |           |     | 注文番号                                    | 22222222                             | □ 注文番号な                                                | ,<br>,                                  |         |          |             |        |
| [-] 本張<br>ホウネットASY (04B9514)<br>原動機ASY (04E9593)                                              |                |               |                              |                                             |                                                                                                    |           |     | 製品名                                     | TEST-2                               | □ 不明                                                   | シリアルNo.<br>「銘板、ラベルを。                    | ご購入の際に  | はご記入ください | □ 不明<br>\]  |        |
| * 97 ASY (04H9513)<br>シールASY (04L9513)<br>かりASY (04P50008 RFN1.1-Q)<br>高圧ホースASY (04T50001010) |                | ガンASY         |                              | R00 2016/9                                  |                                                                                                    |           |     | 納品書備考<br>(2行)                           |                                      |                                                        | 特記事項                                    |         |          |             | ]      |
| 吸水ホースASY (04999062)<br>[-] 装備品<br>高圧ポシプ <sup>*</sup> RSV2.5G30D (03670)                       |                |               | カートに部品を注                     | 皇加                                          | 全体因<br>6/417 - 10                                                                                                    |           |     | 出荷案内書備考<br>(1行)                         | 5                                    |                                                        | (4íī)                                   |         |          |             | ]      |
| カン本(本 SP900 (040263)<br>エンジウ GP160HQH1 (040H10400)                                            |                |               |                              |                                             | in the second second se | N. C.     |     | ※備考と特記事<br>「納品書備考」<br>「発送案内書做<br>「特記事項」 | 項の各書面へのま<br>納品書に<br>備考」 商品添作<br>どちらの | 已載について<br>こ記載します。<br>すの発送案内書に記載します。<br>書面にも記載されません。(表示 | されている登録内容に変                             | 変更がある場合 | は特記事項に   | ご記入ください)    | -      |
|                                                                                               |                |               | 20 P03                       | $\sim$                                      | R NI                                                                                                    |           |     | 数量変更時は「                                 | 再計算」ボタンを押                            | 叱てください                                                 |                                         |         |          |             | 部品追加   |
|                                                                                               | _              |               |                              |                                             |                                                                                                    |           |     | スーパー工                                   | 業部品                                  |                                                        |                                         |         |          |             | 再計算    |
|                                                                                               | XE 000-NC      |               | 商品名                          | 1台数量                                        | 信考 標准単価                                                                                                    | 仕切単価      |     | 削除                                      | 商品コード                                | 商品名                                                    | i.                                      | 在庫      | 標準単価     | 仕切単価 数量     | 合計価格   |
|                                                                                               |                | P01 04P50008  | 517/h/t >ASY 500-9199 *      | 1                                           | ¥25,20                                                                                                    | 0 ¥17,640 |     | 削除                                      | 04000025                             | 500L                                                   |                                         | Δ       | ¥7,700   | ¥5,390 1    | ¥5,390 |
|                                                                                               |                | P02 040263    | が>本体 ASY SP900 *             | 1                                           | ¥15,80                                                                                                    | 0 ¥11,060 |     | 削除                                      | 04000015                             | 9499b7°∋ 3/8 XX×XX₽9°                                  |                                         | 0       | ¥1,700   | ¥1,190 3    | ¥3,570 |
|                                                                                               |                | P03 040000025 | 5% 500L                      | 1                                           | ¥7,70                                                                                                    | 0 ¥5,390  |     | 削除                                      | 04000892                             | ベル 11×80 危険 ガンノズルを・・・                                  |                                         | 0       | ¥50      | ¥35 1       | ¥35    |
|                                                                                               |                | P04 04000015  | 019927*3 3/8 XX×XX79°        | 1                                           | ¥1,70                                                                                                    | 0 ¥1,190  |     |                                         |                                      |                                                        |                                         |         |          | web于影<br>級会 | 739    |
|                                                                                               |                | P05 04000892  | ラペル 11×80 危険 ガンノズルを・・・       | 1                                           | ¥5                                                                                                    | 0 ¥35     |     |                                         | _                                    |                                                        |                                         |         |          |             |        |
|                                                                                               | <u> </u>       |               |                              |                                             |                                                                                                    |           |     | 全部品削除                                   |                                      |                                                        |                                         |         |          |             | 再計算    |

※Web手数料サービスは、「カート1~4」すべての価格を合計した金額が 規定値を超えれば適応されます。

| 「カート2」を増やした後で「カート1」の部品を変更したいときは、<br>「カートを見る」ボタンの左にある数字を「1」に変更します。 |
|-------------------------------------------------------------------|
| ► ログアウト ► 直前のパーツリストへ戻る 2 ▼ カートを見る<br>カートを見る                       |
|                                                                   |

## ■注文を確定する

カートが2つ以上ある状態で注文を確定すると、カートごとにご注文の確認メールが届きます。

| WEDパーツリスト         ERFORM         ERFORM         ERFORM         EF           D>b         BG-HEAR         D>+HER         Ext Contract         Contract                                                                                                    | S→パー工業株式会社                                                      | A CONTRACTOR | - a. collare est | 21427-14038-1  |            |         | 💩 受信トレイ -                                                                                                    |                                                       |
|----------------------------------------------------------------------------------------------------|-----------------------------------------------------------------|--------------|------------------|----------------|------------|---------|----------------------------------------------------------------------------------------------------|-------------------------------------------------------|
| フート       野田田       フード       ウー田立 あいの       し、このアルパーのシリビージ(1)         「まままの」 田田 こ       中ンビル       日本 日本       日本       マーノー       日本       マーノー       日本       マーノー       日本       マーノー       日本       マーノー       日本       マーノー       日本       マーノー       日本       マーノー       日本       マーノー       日本       マーノー       日本       マーノー       日本       マーノー       ロー       マーノー       ロー       マーノー       ロー       マーノー       ロー       マーノー       ロー       マーノー       ロー       マーノー       ロー       マーノー       ロー       マーノー       ロー       ロー                                                                                                    | WEBパーツリスト                                                       |              | ► ログアウト          | ▶ 直前のパーツリン     | 2▼         | カートを見る  | ↓      ↓      ↓      ↓      ↓      ↓      ↓      ↓      ↓      ↓      ↓      ↓      ↓      ↓      ↓      ↓      ↓      ↓      ↓      ↓      ↓      ↓      ↓      ↓      ↓      ↓      ↓      ↓      ↓      ↓      ↓      ↓      ↓      ↓      ↓      ↓      ↓      ↓      ↓      ↓      ↓      ↓      ↓      ↓      ↓      ↓      ↓      ↓      ↓      ↓      ↓      ↓      ↓      ↓      ↓      ↓      ↓      ↓      ↓      ↓      ↓      ↓      ↓      ↓      ↓      ↓      ↓      ↓      ↓      ↓      ↓      ↓      ↓      ↓      ↓      ↓      ↓      ↓      ↓      ↓      ↓      ↓      ↓      ↓      ↓      ↓      ↓      ↓      ↓      ↓      ↓      ↓      ↓      ↓      ↓      ↓      ↓      ↓      ↓      ↓      ↓      ↓      ↓      ↓      ↓      ↓      ↓      ↓      ↓      ↓      ↓      ↓      ↓      ↓      ↓      ↓      ↓      ↓      ↓      ↓      ↓      ↓      ↓      ↓      ↓      ↓      ↓      ↓      ↓      ↓      ↓      ↓      ↓      ↓      ↓      ↓      ↓      ↓      ↓      ↓      ↓      ↓      ↓      ↓      ↓      ↓      ↓      ↓      ↓      ↓      ↓      ↓      ↓      ↓      ↓      ↓      ↓      ↓      ↓      ↓      ↓      ↓      ↓      ↓      ↓      ↓      ↓      ↓      ↓      ↓      ↓      ↓      ↓      ↓      ↓      ↓      ↓      ↓      ↓      ↓      ↓      ↓      ↓      ↓      ↓      ↓      ↓      ↓      ↓      ↓      ↓      ↓      ↓      ↓      ↓      ↓      ↓      ↓      ↓      ↓      ↓      ↓      ↓      ↓      ↓      ↓      ↓      ↓      ↓      ↓      ↓      ↓      ↓      ↓      ↓      ↓      ↓      ↓      ↓      ↓      ↓      ↓      ↓      ↓      ↓      ↓      ↓      ↓      ↓      ↓      ↓      ↓      ↓      ↓      ↓      ↓      ↓      ↓      ↓      ↓      ↓      ↓      ↓      ↓      ↓      ↓      ↓      ↓      ↓      ↓      ↓      ↓      ↓      ↓      ↓      ↓      ↓      ↓      ↓      ↓      ↓      ↓      ↓      ↓      ↓      ↓      ↓      ↓      ↓      ↓      ↓      ↓      ↓      ↓      ↓      ↓      ↓      ↓      ↓      ↓      ↓      ↓      ↓      ↓      ↓      ↓      ↓      ↓      ↓      ↓      ↓      ↓         |                                                       |
| 正式     正式                                                                                                    | <b>カート</b> 部品一括追加 カート確定                                         |              |                  |                |            |         | ◎ ● 受信トレイ (2)                                                                                                    | へ 日 会 名 〇 0<br>へ このフォルダーのメッセージを終                      |
| 当人情報のこ確認     注意ないたいたいまた     注意ないたいたいたいたいたいたいたいたいたいたいたいたいたいたいたいたいたいたいた                                                                                                    | 注文を確定する 印刷する キャンセル                                              |              |                  |                |            | 注文を確定する | ○ 下書き ■ 送信済みトレイ                                                                                                    | 件名<br>【スーパー工業株式会社】ご注文を承りました(第注受付番号:191030165027)(1/2) |
| サートー・コーン       第28年       11111111       11111111       11111111       11111111       11111111       11111111       11111111       11111111       11111111       11111111       11111111       11111111       11111111       11111111       11111111       11111111       11111111       11111111       11111111       11111111       11111111       11111111       1111111       1111111       1111111       1111111       1111111       1111111       1111111       1111111       1111111       1111111       1111111       1111111       1111111       1111111       1111111       1111111       1111111       1111111       1111111       1111111       1111111       1111111       1111111       11111111       11111111       11111111       11111111       11111111       11111111       11111111       111111111       11111111       11111111       11111111       11111111       11111111       11111111       11111111       11111111       11111111       11111111       11111111       11111111       11111111111       11111111       111111111       111111111111111111111111111111111111                                                                                                    | ■送信情報のご確認<br>以下の内容でご注文を承ります。<br>注文内容ご問題なければ注文を確定する」ボタンを押してください。 |              |                  |                |            |         | ▶ 通 アーカイブ                                                                                                    | 【スーパー上来林式会社】 こ注文を取りました(第注支付番号: 191030166027) (2/2)    |
| 1       1       1       1       1       1       1       1       1       1       1       1       1       1       1       1       1       1       1       1       1       1       1       1       1       1       1       1       1       1       1       1       1       1       1       1       1       1       1       1       1       1       1       1       1       1       1       1       1       1       1       1       1       1       1       1       1       1       1       1       1       1       1       1       1       1       1       1       1       1       1       1       1       1       1       1       1       1       1       1       1       1       1       1       1       1       1       1       1       1       1       1       1       1       1       1       1       1       1       1       1       1       1       1       1       1       1       1       1       1       1       1       1       1       1       1       1       1       1                                                                                                          | カート1<br>注文新号 11111111                                           | 1            |                  |                |            |         | 1.00                                                                                                    | 2つのカートで注文すると                                          |
| Takewa       Up/tuke: R#j         Discussion       Discussion                                                                                                    |                                                                 | -            |                  |                |            |         |                                                                                                    | カートごとに1/2、2/2の2通のメールが届き<br>(4つのカートで注文すると              |
| 単品の       在庫       化3時名       化40時名       数単       611986         0×2010113       0×16×15334       ム       ¥5,000       ¥1,300       1       ¥4,800         0×0001013       0×16×15334       ム       ¥5,000       ¥1,300       2       ¥2,600         0×0001013       0×16×15334       ム       ¥5,000       ¥1,300       2       ¥2,600         9900064321       10/1 * 92.5×251.505       O       ¥00       ¥35       2       ¥00         Web#5818       ¥00       ¥61       ¥7.500       ¥61       ¥7.500         10/1 * 92.5×251.505       O       ¥0.6       ¥10       ¥10       ¥10       ¥10       ¥10       ¥10       ¥10       ¥10       ¥10       ¥10       ¥10       ¥10       ¥10       ¥10       ¥10       ¥10       ¥10       ¥10       ¥10       ¥10       ¥10       ¥10       ¥10       ¥10       ¥10       ¥10       ¥10       ¥10       ¥10       ¥10       ¥10       ¥10       ¥10       ¥10       ¥10       ¥10       ¥10       ¥10       ¥10       ¥10       ¥10       ¥10       ¥10       ¥10       ¥10       ¥10       ¥10       ¥10       ¥10       ¥10       ¥10       ¥10                                                                                                    | スーパー工業部品                                                        |              |                  |                |            |         |                                                                                                    | 1/4~4/40)4通のメールが油さます)                                 |
| ○ 42010113       DV* 8 × 1838 4       △       ¥ 6,500       ¥ 4,830       1       ¥ 4,830         ○ 4000100       73冊範 150 + 917.57/bar *       △       ¥ 1,030       ¥ 1,330       2       ¥ 2,660         9 0000132       割 D* 1 * 92 × 25 × 25 × 25 × 25 × 25 × 25 × 25 ×                                                                                                    | 商品コード商品名                                                        | 在庫           | 標準単価 仕切          | 切単価 数量         | 合計価格       |         | and the second second se                                                                                                    |                                                       |
| 04000100       77期職 150g q.17.5m/t.2*       △       ¥1,300       ¥1,330       2       ¥2,660         990064321       割り(*) q.2.5m/25L SUS       ○       ¥50       ¥500       ¥500       ¥500         1       1       1       1       1       1       1       1       1       1       1       1       1       1       1       1       1       1       1       1       1       1       1       1       1       1       1       1       1       1       1       1       1       1       1       1       1       1       1       1       1       1       1       1       1       1       1       1       1       1       1       1       1       1       1       1       1       1       1       1       1       1       1       1       1       1       1       1       1       1       1       1       1       1       1       1       1       1       1       1       1       1       1       1       1       1       1       1       1       1       1       1       1       1       1       1       1       1                                                                                                    | 042010113 //ンドル K-18384                                         |              | ¥6,900           | ¥4,830 1       | ¥4,830     |         |                                                                                                    | 差出人 ● 返信 → 転送   戸ーカイブ                                 |
| 9900004921       前小 小 2.3×24.533       0       450       450         1       1       1       1       1       1         1       1       1       1       1       1       1         1       1       1       1       1       1       1       1       1       1       1       1       1       1       1       1       1       1       1       1       1       1       1       1       1       1       1       1       1       1       1       1       1       1       1       1       1       1       1       1       1       1       1       1       1       1       1       1       1       1       1       1       1       1       1       1       1       1       1       1       1       1       1       1       1       1       1       1       1       1       1       1       1       1       1       1       1       1       1       1       1       1       1       1       1       1       1       1       1       1       1       1       1       1       1       1                                                                                                    | 040001010 7°5車輪 150φ φ17.5穴加工*                                  |              | ¥1,900           | ¥1,330 2       | ¥2,660     |         |                                                                                                    | 件名【スーパー工業株式会社】ご注文を承りました(発注受付番号:191030165027)(1/2)     |
| 山田田田田田田田田田田田田田田田田田田田田田田田田田田田田田田田田田田田田                                                                                                    | 9900064321 割りてう φ2.5×25L SUS                                    | 0            | ±20              | #33 Z<br>Weh#8 | ±70        |         |                                                                                                    | 宛先                                                    |
| 小トン         小山         小山         小                                                                                                    |                                                                 |              |                  | Web手数料サート      | -¥500      |         |                                                                                                    |                                                       |
| **上記の金額には消費税は含まれておりません。消費税は請求時に別途申し受けます。         **と確考       **2222222         #品業者       **         出商室内書構考       **         **       第8巻: TEST-2         **       第8巻: TEST-2         **       **         **       第日会: TEST-2         **       **         **       **         **       **         **       **         **       **         **       **         **       **         **       **         **       **         **       **         **       **         **       **         **       **         **       **         **       **         **       **         **       **         **       **         **       **         **       **         **       **         **       **         **       **         **       **         **       **         **       **         **       **         **       ** <td></td> <td></td> <td></td> <td>総合</td> <td>s≣t ¥7,560</td> <td></td> <td></td> <td>3,200</td>                                                                                                    |                                                                 |              |                  | 総合             | s≣t ¥7,560 |         |                                                                                                    | 3,200                                                 |
| 注文通号       22222222         始島編考       1         出商案内書編考       1         シリアリルA0::       2         シリアリルA0::       2         シリアリーA0::       2         シリアリーA0::       2         シリアリーA0::       2         シリアリーA0::       2         シリアリーA0::       2         シリアリーA0::       2         シリアリーA0::       2         シリアリーA0::       2         シリアリーA0::       2         シリアリーA0::       2         シリアリー                                                                                                    | (t, 12) **Li                                                    | の金額には消費      | 税は含まれておりません      | ん。消費税は請求時に     | 別途申し受けます。  |         | and the second second se                                                                                                    |                                                       |
| 法の運動       は2000000000000000000000000000000000000                                                                                                    |                                                                 | T            |                  |                |            |         | Contraction of the local division of the local division of the loc | お客様のご注文を下記の通り承りましたので、ご連絡申し上げます。                       |
| 出商業内容優考       低品名: TEST-2       ジリアルAD.:       ※Cのメールは目動法信システムを利用しております。         スーパー工業部品       スーパー工業部品       スーパー工業部品       スロパー工業部品       スロパー工業部品       スロパー工業部品       スロパー工業部品       スロパー工業部品       スロパー工業部品       スロパー工業部品       スロパー工業部品       スロパー工業部品       スロパー工業部品       スロパー工業部品       スロパーローン       スロパーローン       スロ                                                                                                    | <u> </u>                                                        |              |                  |                |            |         | the state of the state of the s |                                                       |
| 特別地域     第75000     CONS-FUL 2018 21 C C S. 2018 (A) 400 448 (B) A SO C 2028 (M C S S C C 2028 (M C S S C 2028 (M C S S C 2028 (M C S S C 2028        | 出荷案内書備考<br>                                                     | -            |                  |                |            |         |                                                                                                    | ※このメールは目動送信システムを利用しております。                             |
| のIPIN TATION TO TATION TO TATION TATION TATION TATION TATION TO TATION TATION TATION TATION TAT | 13120中央<br>シリアルNo.:                                             |              |                  |                |            |         |                                                                                                    | このスールに返信されても、返信内谷の雑節およびこ返合かできません。                     |
| 商品         在庫         標準単価         仕切単価         数量         合計価格           04000025         5X 500L         △         ¥7,70         ¥5,390         1         ¥5,390           0400015         94907*3 /3 SXxXiXi         ○         ¥1,100         3         ¥3,570                                                                                                    | スーパー工業部品                                                        |              |                  |                |            |         |                                                                                                    | 2) 「ロイノビは、頭「ロシノの」の、「コイノビ元よくの娘い致します。                   |
| 04000025         5x 500L         Δ         ¥7,70         ¥5,390         1         ¥5,390           0400015         9490273         3/8 5xx3k74x7         O         ¥1,190         3         ¥3,550           0400015         0400215         0410015         0410015         9490273         3/8 5xx3k74x7                                                                                                    | 商品コード商品名                                                        | 在庫           | 標準単価 仕切          | 切単価 数量         | 合計価格       |         | 瓄                                                                                                    |                                                       |
| 0400015 94907'3 3/8 \$3.xx7,87 Q ¥1,700 ¥1,190 3 ¥3,570                                                                                                    | 04000025 3>X 500L                                               | Δ            | ¥7,700           | ¥5,390 1       | ¥5,390     |         |                                                                                                    | , , , , , , , , , , , , , , , , , , , ,               |
|                                                                                                    | 04000015 7/97b7* 7 3/8 XX×XX+                                   | 0            | ¥1,700           | ¥1,190 3       | ¥3,570     |         |                                                                                                    |                                                       |